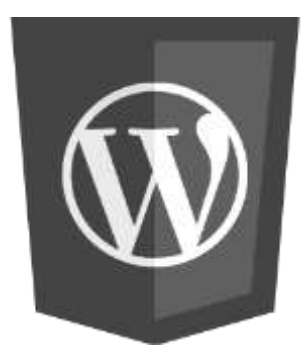

## آموزش بامع کار با وردپرس

## **How To Work Wordpress**

www.tahghighyar.blog.ir

www.tahghighyar@gmail.com

#### پیشخوان وردپرس : از این قسمت برای مدیریت تمام بخش ها و دسترسی به تمام بخشهای وبسایت استفاده میشود که در آینده با توضیحات کامل هر قسمت آشنا خواهید شد.

| سحوان پیشخوان                                                                               |                                                                                                    | تنظيمات Well, hello, Dolly                                                                          |  |
|---------------------------------------------------------------------------------------------|----------------------------------------------------------------------------------------------------|----------------------------------------------------------------------------------------------------|--|
| در یک نگاه 👔                                                                                | X                                                                                                    | پیشنویس سریع                                                                                        |  |
| شتهها به وشته<br>استهها وردیرس 4 اور با یوسته<br>موتورهای جستجو مسدود شدهاند                | ا برگه 📕 13 برگه<br>وستهه ali alizadeh.<br>دهاند                                                                                   | عنوان<br>چه چیری در ذهن شماست؟                                                                      |  |
| from 3 spam comments already<br>your spam queue at the moment                               | .Akismet has protected your site from<br>.There's nothing in your                                                                  | ذخيره بيشنويس                                                                                       |  |
| ونەھا                                                                                       | *                                                                                                    | اخبار وردپرس                                                                                        |  |
| ریران<br>ارها Dec 13th, 10:44 ب.ظ اولین<br>لیمات Dec 1st, 8:29 ب.ظ بیشره                    | ولین ویدیو آموزش هک باگ xss<br>پیشرفتهترین گچت لاغری در قالب لباس پوشیدنی                                                          | o: php_network_getaddresses: getaddrinfo failed: No such host خطاف<br>is known.                     |  |
| و Dec 1st, 8:27 ب.ظ دستب<br>و Dec 1st, 8:25 ب.ظ کیبورد<br>/EN ب.ظ Dec 1st, 8:23 <b>Cyst</b> | دستبندی که امنیت رایانه را تضمین میکند<br>کیبوردی برای استفاده در چند دستگاه متفاوت<br>با HAVEN هیچ دزدی به خانه شیما وارد نمی شود | حطاف RSS: WP HTTP Error: 0: php_network_getaddresses: getaddrinfo failed: No such host<br>is known. |  |
| ان فارسیی                                                                                   |                                                                                                    |                                                                                                    |  |
| د <b>برس فارسی</b><br>یع کردن فهرست 📓 سا                                                    | از صابر در پیشرفتهترین گجت لاغری در قالب لیاس یوشیدنی #<br>سلام به نظر من وبسایت خوبی داره                                         |                                                                                                    |  |

به روزرسانی ها : از این بخش برای کارهای به روزرسانی یا آپدیت سیستم مدیریت محتوا و در برخی موارد به روز رسانی هسته اصلی سیستم مدیریت محتوا استفاده میشود که همیشه قبل از به روز رسانی باید یک نسخه پشتیبان از وبسایت تهیه گردد.

| درود، saber الزه سئو + 0 📮 1 😌                                                                                                    | 🔞 🔏 شرکت اروم ہیشتاز رایانه |
|----------------------------------------------------------------------------------------------------|-----------------------------|
| راهنما TollyII never go away راهنما TollyII never go away                                                                                             | 🐼 بېشخوان 🔹 بې              |
| ن بررسای در دسامبر 14، 2014 @ 3:31 ب.ظ بررسای دوباره                                                                                                  | خانه<br>بەروزرسانىھا 🚺      |
| <b>بهم:</b> قبل از ارتقا لطفاً از پایگاهداده و بروندههای خود بشتیبان تهیه کنید. برای اطلاعات بیشتر از صفحهی بهروزرسانی وردبرس در مستندات بازدید کنید. | 🖈 نوشتهها                   |
| رش جدید وردپپرس برای بهروزرسانی آماده است.                                                                                                    | ې رسانه نگا                 |
| وانید بهصورت خودکار به <u>وردیرس fa_IR=4.0.1</u> بهروزرسانی کنید یا آن را دریافت کرده و بهصورت دستی نصب کنید:                                         | 📕 برگەھا                    |
| روزرساتی کنید fa_IR-4.0.1 بنهان کردن این بهروزرسانی fa_IR-4.0.1 دریافت fa_IR-4.0.1                                                                    | 두 دیدگاهها 두                |
| ن بومی شده شامل ترجمه عبارات و دیگر بهبودها جهت بومی سازی ست، اگر می خواهید ترجمه ی فعلی تان را حفظ کنید می توانید از ارتفا دادن صرفنظر کنید،         | <sup>ىكارى</sup><br>🖈 نمايش |
| وانید بهصورت خودکار به <u>وردیرس en_US-4.0.1</u> بهروزرسانی کنید یا آن را دریافت کرده و بهصورت دستی نصب کنید:                                         | مى:<br>🖌 افزونەھا           |
| روررسانۍ کنید دریافت en_US-4.0.1                                                                                                    | 🕹 کاربران                   |
| ورتی که سایت شما در حال بهروزرسانی باشد. به حالت تعمیر در میآید، و به محض بهروزرسانی کامل، سایت شما به حالت اول بر میگردد.                            | 🖌 ابزارها در م              |
| ونهها                                                                                                    | 🖬 تنظیمات 🛛 افز             |
| افزونههای شاما بهروز هستند.                                                                                                    | 🕐 سئو                       |
| ىتەھا                                                                                                    | پوس CyStats 🔅               |
| ی پوستههای شاما بهروز هستند.                                                                                                    | 🚷 جهان فارسیی 🚓             |
| بمدها                                                                                                    | 🧐 وردیرس فارسیی 🛛 ترج       |
| ی ترجمههای شما بهروز هستند.                                                                                                    | 🔇 جمع کردن فهرست<br>همه     |

نوشته ها : این بخش دارای سه گذینه میباشد شامل همه نوشته که تمامی مطالب ارسال شده را لیست میکند قسمت افزودن نوشته که برای ارسال پست جدید در سایت کاربرد دارد محیطی شبه به نرم افزار ماکروسافت ورد میباشد قسمت دسته ها از این قسمت برای افزودن دسته جدید یا موضوع جدید استفاده میشود قسمت برچسب ها این قسمت برای شما تمامی برچسبهای بکار رفته و محبوترین برچسبهای درون هر پست را نمایش میده.

| ۵۵۷ پیشخوان            | نوشتهها                       | فزودت توشيته      |                    |                              |                               |                    |        |              |           |                         |           |                                    |
|------------------------|-------------------------------|-------------------|--------------------|------------------------------|-------------------------------|--------------------|--------|--------------|-----------|-------------------------|-----------|------------------------------------|
| 🖈 نوشتەھا              | <mark>همه</mark> (8)   منتشرش | ده (8)   زبالهد   | (3) <sup>u</sup> l |                              |                               |                    |        |              |           |                         | جست       | وجوى توشيتهها                      |
| همهی نوشته ها          | كارهاي دستهجمعم               | ▼ اجرا            | تمام تاريخ ها 🔻    | دیدن همهی دستهه 🔻            | نمرہ سئوی کر                  |                    | ماقى   |              |           |                         |           | 目 🖪 8 مورد                         |
| افزودن نوشته<br>دستهها | 🗌 عنوان                       | نویسـن <i>د</i> ه | دستەھا             | برجسبها                      |                               | تاريخ              |        | Views        | س<br>ئو د | عنوان SEO               | توضيح متا | کلید <mark>وا</mark> ژگان<br>مرکزی |
| برجسبها                | 📃 اولين                       | saber             | اخبار جدید         | اولين، اولين و               | ويديو، اولين                  | ω <mark>1</mark> 7 | ىت قىل | 0 بار بازدید | i 🧕       | اولين ويديو             |           | اولين ويديو                        |
| 🗣 رسانه                | ويديو<br>آموزش                |                   |                    | ویدیو اموزش،<br>آموزش هک، ا  | ، اولین ویدیو<br>اولین ویدیو  | منتش               | شده    |              | l<br>r    | اموزش هک<br>باگ xss -   |           | امورش هک<br>باگ xss                |
| 📕 برگەھا               | هک باگ<br>xss                 |                   |                    | آموزش هگ با<br>آموزش هگ با   | باگ، اولین ویدیو<br>باگ xss   |                    |        |              | ,         | شرکت اروم<br>بیشتان     |           |                                    |
| 루 دیدگاهها             | 100                           |                   |                    |                              | 0.000                         |                    |        |              | 1         | رایانه<br>رایانه        |           |                                    |
| 🖈 انمایش               |                               |                   |                    |                              |                               |                    |        |              |           |                         |           |                                    |
| 🖌 افزونەھا             |                               |                   |                    |                              |                               |                    |        |              |           |                         |           |                                    |
| よ کاربران              | پيشرفنه                       | saber             | اخبار جديد         | پیشرفتەتر، پی                | يشرفتەترىن،                   | 2/01               | 2014   | 0 بار بازدید | •         | بيشرفتهتر               |           |                                    |
| م ابزارها              | ترین<br>گجت                   |                   |                    | پیشر فتەترین<br>پیشر فتەترین | , کجت،<br>, گجت لاغری،        | منتش               | شده    |              | i<br>J    | ین کجت<br>لاغری در      |           |                                    |
| المتناهات              | لاغری در                      |                   |                    | پیشرفتەترىن<br>دىنىشىغەت     | , گجت لاغری<br>گ              |                    |        |              | 9         | قالب لباس<br>بمثر دنه - |           |                                    |
|                        | لباس                          |                   |                    | لاغری در قالب                | ىرىن ئېت<br>ب،                |                    |        |              | s<br>2    | پوسیدی<br>شرکت اروم     |           |                                    |
| 🕐 سئو                  | بوشيدنى                       |                   |                    | پیشرفتەترىن<br>قالىرلىلىيى   | , گجت لاغری در<br>سفیهترین    |                    |        |              | <i>i</i>  | پیشتاز<br>پارانم        |           |                                    |
| CyStats 🔅              |                               |                   |                    | کتب تیاس، ی<br>گچت لاغرک د   | پیشترفته ترین<br>در قالب لباس |                    |        |              | )         | uouj                    |           |                                    |
| 🍪 چهان فارسنې          |                               |                   |                    | پو <mark>شـيدنى</mark>       |                               |                    |        |              |           |                         |           |                                    |
| گار مدینی فارین د      |                               |                   |                    |                              |                               |                    |        |              |           |                         |           |                                    |

افزودن نوشته : در این قسمت شما میتوانید با وارد کردن عنوان در قسمت «عنوان را اینجا وارد کنید» عنوان پست خود را وارد کنید .در قسمت «افزودن پرونده چندرسانه ای» شما میتوانید عکس یا فایل خود را آپلود کنید که بعدا در مورد روشها و نحوه آپلود فایل و پیوست کردن آشنا میشویم.در قسمت پایین «ادیتور» مطالب را به دلخواه نویشه و قالب بندی میکنیم در ست مانند نرم افزار آفیس ورد میباشد.در قسمت «انتشار» مطالب بازدن دکمه «ذخیره پیش نویس» مطالب درون ادیتور و تمام موارد پست به صورت غیر انتشاری دخیره میشوند که بعدا هم میتوان مطالب را اصلاح کرد.در قسمت «در ان میتوان یا میتوانید مورد روشها و نحوه یا پست مورد نظر خود را انتخاب کنید یا در لیست کشویی پایین افزوده کنید.

| saber درود،                                                                          | رايانه 🍽 1 🛡 د 🕂 تازه سئو                                                                                                    | 🔞 🔏 شرکت اروم بیشتاز                                     |
|--------------------------------------------------------------------------------------|----------------------------------------------------------------------------------------------------|----------------------------------------------------------|
| تنظيمات صفحه ▼ راهنما ▼ While                                                        | the band's playin<br>نوشتهی تازه                                                                                                    | 🍪 پیشخوان                                                |
| انتشار 🔺                                                                             | عنوان را اینجا وارد کنید                                                                                                    | 🖈 نوشتەھا                                                |
| دخیره پیش نویس<br>۹ وضعیت: پیش نویس <u>ویرایش</u><br>۲) نمایانی: عمومی <u>ویرایش</u> | دیداری متن<br>۲۹ افزودن برونده جندرسانهای<br>۲۰۰ مناعا ۲۰۰ مناعا ۲۰۰ ها ۲۰۰ ه | همهی نوشتهها<br><b>افزودن نوشته</b><br>دستهها<br>برچسبها |
| انتشار فوری ویرایش                                                                   |                                                                                                    | رسانه 🎝                                                  |
| یرر <u>سو،</u> SEO: <b>N/A @</b>                                                     |                                                                                                    | 📕 برگەھا                                                 |
| انتقال به زبالهدان                                                                   |                                                                                                    | 루 دیدگاهها                                               |
|                                                                                      |                                                                                                    | 🖈 نمایش                                                  |
| دستهها 🔺                                                                             |                                                                                                    | 🖌 افزونهها                                               |
| همه دستهها ابیشتر استفاده شده                                                        |                                                                                                    | 📥 کاربران                                                |
| 🗍 اخبار جدید                                                                         |                                                                                                    | 🥓 ابزارها                                                |
| جدیدترین<br>                                                                         |                                                                                                    | 🖬 تنظیمات                                                |
| فروشـگاه<br>مقالات                                                                   |                                                                                                    | 🙆 وردیرس فارسیی                                          |
| + افتورت دین ته زاره                                                                 |                                                                                                    | 🕫 سئو                                                    |
|                                                                                      | p.<br>Desited street                                                                                                    | CyStats 🔅                                                |
|                                                                                      |                                                                                                    | هان فارس م                                               |

در قسمت «ادیتور» قسمت «برچسب ها» : بر چسب ها به کاربران کمک میکند که در هنگام جستوجو بهتر و دقیق تر به مطالب دلخواه خود دسترسی پیدا کنند نکته مهم در اینجا این است که بر چسب ها ارزش یا آمار وبسایت شما را در موتور های جستوجو شامل گوگل و یاهو...در هنگام جستوجو بالاتر نشان میدهد و ارزش بیشتری بین کاربران خود خواهید یافت.بر جسب ها شامل چند جمله یا کلمه از هر پست جاری میباشد که با مطلب نوشته شده در ارتباط میباشد.در قسمت « انتخاب از برچسب های بیشتر استفاده شده» با کلیک بر روی لینک میتوانید از برچسب های بیشتر مور د استفاده قرار گرفته یا می در ان میدهد.

| درود، saber                                                                                                    | سئو                                                           | انه 🔂 1 📮 0 🕂 تازه           | برکت اروم بیشتاز رایا<br>م |
|----------------------------------------------------------------------------------------------------|---------------------------------------------------------------|------------------------------|----------------------------|
| برچسبھا                                                                                                    | * Yoas                                                        | st توسط WordPress SEO        | Register Plus              |
| افزودن                                                                                                    | مفحه پیشرفته اجتماعی                                          | تنظيمات گلبی ا تجزيهوتحليل م | دن فهرست                   |
| <i>برچسبها را با ویرگول لاتین (٫٫) جدا کنید</i><br>© دستبندی که امنیت رایانه را<br>© بیشرفتهترین گجت لاغری در               | - شرکت اروم پیشتاز رایانه<br>localhost/wordpress/             | ہیش نمایش کوچک               |                            |
| © دستبندی که امنیت رایانه را تضمین میکن<br>© دستبندی که<br>© حلقه هوش.مندی با نمایشگر LED لمس.ی                             |                                                               | کلیدواز هی کانونی:           |                            |
| کا حلقه هوشمندی با نمایشگر<br>حلقه هوشمندی<br>۱۹۷۵ هیچ دزدی به خانه شما وارد نه                                             | - شرکت اروم پیشتار رایانه                                     | عنوان SEO: ⑦                 |                            |
| ی HAVEN هیچ دزدی به خانه شما وارد<br>ی با HAVEN هیچ دزدی به خانه<br>ی با HAVEN هیچ دزدی                                     | The mote description will be limited to 155 share share left  | توضيحات متا: 📀               |                            |
| ⊗ اولین ویدیو آموزش هک باگ xss<br>∢                                                                                         | The meta description will be finited to 130 chars, chars fert |                              |                            |
| انتخاب از برجستهای بیشتر استفاده شده<br>اولین ودیه آموزش هک باک xss یا یا Haven یا                                          |                                                               |                              |                            |
| HAVEN هیچ یا HAVEN هیچ دردی یا HAVEN<br>هیچ دردی به یا HAVEN هیچ دردی به خانه یا                                            |                                                               |                              |                            |
| HAVEN شیخ دردی به خانه شیما وارد با HAVEN<br>(هیچ دردی به خانه شیما وارد نمی با<br>(هیچ دردی به خانه شیما وارد نمی شود حاقه |                                                               |                              |                            |
| <u>منیم دردی به جربه سینه ورد سی، سود چیف</u><br>حلقه هوشمند حلقه هوشمندی                                                   |                                                               |                              |                            |

دسته ها : از این قسمت برای افزودن دسته ها یا موضوعات جدید به وبسایت استفاده میشود. لازم به ذکر است در قسمت « نام » هر چه بنویسید این برچسب در سایت شما با این نام نمایش داده می شود.در قسمت « نامک » نامک نسخه لاتین واژه است که در نشانی URLهااستفاده می شود. برای نامگذاری فقط از حروف، ارقام و خط تیره استفاده کنید. نمایش فقط با حروف کوچک خواهد بود.در قسمت « مادر » یا زیر دسته ها دسته ها برخلاف برچسب ها می توانند سلسله مراتب داشته باشند. به طور مثال شما می توانید یک دسته به نام موسیقی داشته باشید و برای آن دسته، زیر دسته ها می توانند سلسله مراتب داشته باشند. به طور مثال شما کنید.در قسمت « توضیحات » به صورت پیش فرض مهم نیستند، با این حال برخی از پوسته ها ممکن است است آنها را نمایش ده د

| 🕥 😤 شرکت اروم بیشناز رایانه 🔹 1 🛡 0 🕂 نازه                                                                | سئو                                                                                                    |                                                        |                         |                                     | درز            | درود، saber           |
|----------------------------------------------------------------------------------------------------|----------------------------------------------------------------------------------------------------|--------------------------------------------------------|-------------------------|-------------------------------------|----------------|-----------------------|
| ه <sub>بشخوان</sub> دستهها                                                                                |                                                                                                    |                                                        |                         | Dolly'll never go away              | تنظيمات صفحه 🔻 | راهتما 🔻              |
| افزونه وردبرس فارسدی با موفقیه 🔸                                                                          | یت نصب شد. لطفا تنظیمات را بررسای نم                                                                       | بيد.                                                   |                         |                                     |                |                       |
| ممەف نوشتەھا<br>افزودن نوشتە                                                                              |                                                                                                    |                                                        |                         |                                     | جستاوجوک       | بوی دستهها            |
| دستعها افزودن دسته تازه                                                                                   |                                                                                                    | کارهای دستهجمعی 🔻 اجرا                                 |                         |                                     |                | 4 مورد                |
| برجسب ها                                                                                                  |                                                                                                    | 📃 نام                                                  | توضيح                   | نامک                                | نو             | نوشتهها               |
| 📮 رسانه                                                                                                   |                                                                                                    | 📄 اخبار جدید                                           |                         | اخبار-ج                             | دید            | 2                     |
| این برچسب در سایت شما با این<br>ال برگهها                                                                 | ن <i>تام نمایش</i> داده میشود.                                                                             |                                                        |                         |                                     |                |                       |
| دیدگاهها تامک                                                                                             |                                                                                                    | جديدترين                                               |                         | جديدتر                              | õ              | 3                     |
| 💉 نمایش 🧼 نامک نسخه لاتین واژه است که د                                                                   | در نشانی (URL)هااستفاده می شود.                                                                            |                                                        |                         |                                     |                |                       |
| یرای نامگذاری فقط از حروف، ارقام 🖌 افزونه ها                                                              | م و خط تیرہ استفادہ کنید، نمایش فقط                                                                        | وروشگاه                                                |                         | قروشگ                               | ð              | 1                     |
| ن عرب عرب عرب عرب الله الله کاربران                                                                       |                                                                                                    |                                                        |                         |                                     |                |                       |
| <sup>می</sup> ایزارها <sup>مادر</sup>                                                                     |                                                                                                    | مقالات                                                 |                         | مقالات                              |                | 2                     |
| هیچ کدام ▼                                                                                                |                                                                                                    |                                                        |                         |                                     |                |                       |
| دستهها برخلاف برچسبها میتوانید یک دسته<br>طور مثال شما میتوانید یک دسته<br>آن دسته، زیر دستههایی مانند مو | وانند سلسله مراتب داشته باشید. به<br>به به نام موسیقی داشته باشید و برای<br>بوسیقی ایرانی و یا موسیقی غربی | 🔲 نام                                                  | توضيح                   | نامک                                | نې             | نوشتەھ <mark>ا</mark> |
| تعريف كنيد. 🔍                                                                                             |                                                                                                    | کارهای دستهجمعو ▼ اجرا                                 |                         |                                     |                | 4 مورد                |
| CyStats 🔅                                                                                                 |                                                                                                    |                                                        |                         |                                     |                |                       |
|                                                                                                    |                                                                                                    | <b>بوجه:</b><br>باکرکیدین کردند توریف توهای آنتردند تو | in vited - a vis an she | 1. St. Sar. A. Slavar Slavar Slavar |                | 1010                  |

افزودن برچسب : برچسب ها به شما کمک میکنند که وبسایت شما در موتور جستوجو بهتر ثبت شود و بازدید بیشتری را داشته باشد کاربران با جستوجو در وبسایت شما از روی برچسبهای وارد شده در هرپست بهتر و سریعتر به نتیجه دست خواهند یافت. درقسمت « نام » هر چیزی که شما بنویسید این برچسب در سایت شما با این نام نمایش داده می شود.در قسمت « نامک و توضیحات » همانند بخش دسته ها عمل کنید.

| 🕥 🔺 شرکت اروم ہیشتاز              | رايانە 🗘 🛡 0 🕂 تازە سئو                                                                                                    |                            |                           |                              | درود، saber 📃        |
|-----------------------------------|----------------------------------------------------------------------------------------------------|----------------------------|---------------------------|------------------------------|----------------------|
| 🚳 بیشخوان                         | برچسبھ <mark>ا</mark>                                                                                                    |                            | 'ou're still goin' strong | ا لنظيمات صفحه ♥             | راهتما ▼             |
| 🖈 نوشتەھا                         | افزونه وردپرس فارسنی با موفقیت نصب شد. لطفا تنظیمات را بررسنی نمای                                                                                                    | ید.                        |                           |                              |                      |
| همەى نوشتەھا                      |                                                                                                    |                            |                           |                              | la                   |
| افزودن نوشته<br>دستهها<br>برجستها | برچسپهای محبوب<br>اولین ودیو آموزش هک باک xss یا با HAVEN یا HAVEN هیچ یا HAVEN هیچ یزدی یا<br>MAJEN                                                                                                    | کارهای دستهجمعو ▼ اجرا     | V<br>li zuoni             | جست وجود<br>5 مورد « ۱ از ا  | ، برچسب<br>۱۹۹۵ کی ا |
| ې رسانه                           | HAVEN هیچ دردی به ای HAVEN هیچ دردی به کنه ای HAVEN هیچ دردی به کنه<br>شما وارد با HAVEN هیچ دردی به خانه شما وارد نمی با HAVEN هیچ دردی به خانه<br>شما وارد نمن شود حلقه خلقه هوشمند حلقه هوشمندی حلقه هوشمندی با ماشگر<br>هوشمندی با نمایشگر حلقه هوشمندی با نمایشگر LD حلقه هوشمندی با نمایشگر | ا اولین                    | لوحيي                     | لين                          | 1                    |
| 📕 برکەھا<br>루 دىدگاەھا            | LED نفسی دستیندی دستیندی که دستیندی که افتیت دستیندی که افتیت رایایه<br>دستیندی که افتت رایانه را دستیندی که افتیت رایانه را تضمین دستیندی که افتیت<br>رایانه را تضمی میرکند ساعت فوشیمندی                                                                                                    | اولين ويدبو                | او                        | لين-ويديو                    | 1                    |
| 🖈 نمایش<br>🎽 افزونهها             | که به تلقن ساعت هوشمندی که به تلفن همراه ساعت هوشمندی که به تلفن<br>همراه تبدیل ساعت هوشمندی که به تلفن همراه تبدیل می شودا + عکس پیشرفهتر<br>پیشرفتهترین پیشرفتهترین گخت پیشرفتهترین گخت لاغری پیشرفتهترین گخت لاغری                                                                             | 🗌 اولىن وندىو أموزش        | او                        | لىي-ويديو-أموز ش             | 1                    |
| 👗 کاربران                         | در پستریفتونی، بعث تعرف در قلب پستریفتونی بعث تعرف در قلب نیسر<br>پیشتریفتهترین گفت لاعری در قلب لیاس پوشیدین کیبوردی کیبودی برای<br>برای استفاده کیبوردی برای استفاده در کیبوردی برای استفاده در چند کیبوردی برای                                                                                |                            | "                         |                              |                      |
| م ابرارها<br>ننظیمات              |                                                                                                    | 📃 اولین ویدیو آموزش هک     | او                        | لین-ویدیو-آموزش-هک           | 1                    |
| 6) وردیرس فارسیی<br>بی سئو        | افرودن برچسب                                                                                                    | 📄 اولین ویدیو آموزش هک باگ | او                        | لين-ويديو-أموزش-هک-باگ       | 1                    |
| CyStats 🔅<br>ه جهان فارسی         | این برچسب در سایت شما با این نام نمایش داده می شود.                                                                                                    | اولين ويديو آموزش هک باگ 📃 | او                        | لین-ویدیو-آموزش-هک-باگ-<br>x | 1                    |

کتابخانه پروندههای چندرسانه ای : در این بخش شما میتوانید « عکس » « موسیقی » « ویدیو » و سایر فایلهای چند رسانه را آپلود کنید و در وبسایت خود قرار دهید. برای شروع در قسمت « افزودن » کلیک کرده و در صفحه جاری گذینه « گزینش پرونده » کلیک کنید و در پنجره باز شده فایل خود را انتخاب کنید. پرونده شما در حال بارگذاری میباشد لازم به ذکر است شما حجم محدودی را میتوانید آپلود کنید.

| 💧 윰 شرکت اروم ہیشتاز    | رايانه 😯 1 투 🛛 ا     | + تازه سئو                                       |                            |                                                            |         | saber درود،      |
|-------------------------|----------------------|--------------------------------------------------|----------------------------|------------------------------------------------------------|---------|------------------|
| بيشخوان                 | کتابخانه پرون        | ندههای چندر سانهای افرده                         | e songs from way back when | تنظي<br>One of your old favourit                           | مات صفح | ه 🔻 راهنما ۳     |
| نوشتهها                 | افزونه ورديرس فارساى | با موفقیت نصب شد. لطفا تنظیمات را بررسای نمایید. |                            |                                                            |         |                  |
| ا رسانه                 |                      |                                                  |                            |                                                            |         |                  |
| بخانه                   | همه (10)   نصوبر (9) | ا ويديو (1)   پيوستنشده (1)                      |                            |                                                            |         | توجوی چندرسانهای |
| ودن                     | کارهای دستهجمعی      | ▼ اجرا تمام تاریخها ▼ صافی                       |                            |                                                            |         | go 10            |
| برگەھا                  |                      | پرونده                                           | نویسنده                    | بارگذاریشده در                                             |         | تاريخ            |
| دیدگاهها                |                      | fba18a82b8c4c79935eff087d03660681277225<br>MP4   | saber                      | اولین ویدیو آموزش هک<br>باگ xss, ۱۳۹۳/۰۹/۲۲                | Q       | 1542/•4/22       |
| ، نمایش                 |                      | ویرایش   پاک کردن برای همیشه   نمایش             |                            |                                                            |         |                  |
| افزونهها                |                      | TT                                               | saber                      | اخبار تگنولوژی – معرفی                                     | Q       | 1542/+4/22       |
| کاربران                 |                      | GIF                                              |                            | برترین کوشی های<br>هوشمند, ۱۳۹۲/۰۹/۲۲                      |         |                  |
| ابزارها                 |                      | dle_tags_۱۳۴۷۳۹۰۰۹۴                              | saber                      | (پیوستنشدہ)                                                | Ø       | 1595/+9/19       |
| تنظيمات                 |                      | PNG                                              |                            | پيوست                                                      | 0       |                  |
| وردېرس فارسـې           |                      |                                                  |                            |                                                            |         |                  |
| ا سئو                   |                      | ۹۳۰۸-۱ի311                                       | saber                      | اخبار نگنولوژی – معرفی<br>محد                              | Q       | 1562/+6/12       |
| CyStats                 |                      | JPG                                              |                            | برترین کوسی های<br>هوشمند, ۱۶/۱۶/۱۳۹۲                      |         |                  |
| ۔<br>ج <u>مان</u> فارسی |                      |                                                  | 1100 <b>0</b> 1100-        |                                                            |         |                  |
| Register Plus Redux     |                      | hhc1732<br>JPG                                   | saber                      | بیشرفتهترین کجت<br>لاغری در قالب لباس<br>پوشیدنی, ۱۳۹۳/۱۳۹ | ψ       | 1545/+9/1+       |

برگه ها ، در این بخش شما میتوانید لیست صفحات یا منوی صفحات درون سایت خود را مدیریت کنید. از بخش « افزودن برگه » شما میتوانید صفحه جدید خود را بار گذاری یا بنویسید و ایجاد کنید.قابل ذکر است تمام صفحات ایجاده شده را میتوانید اصلاح کنید یا آدرس هر صفحه را به دلخواه تغییر دهید.

| 🔲 saber درود،                                       |                                       |      |             |                         |       | سئو                            | = تازه ب  | F 0 🛡 1 🖸              | ز رايانه | 🔞 🔏 شرکت اروم ہیشتا     |
|-----------------------------------------------------|---------------------------------------|------|-------------|-------------------------|-------|--------------------------------|-----------|------------------------|----------|-------------------------|
| one of your old favourit تنظیمات صفحه ♥ راهنما ♥    | e songs from way back when            |      |             |                         |       |                                | مگ        | <b>ه ها</b> افزودن بر  | برگ      | 🎕 بیشخوان               |
|                                                     |                                       |      |             | را بررسی تمایید.        | ظيمات | ، نصب شد. لطفا <mark>تن</mark> | با موفقيت | ېنه وردپرس فارسنې      | افرو     | 🖈 نوشتەھا               |
| Ind and                                             |                                       |      |             |                         |       |                                |           |                        |          | وسانه 🎝                 |
|                                                     |                                       |      |             |                         |       |                                | (13)      | (13)   منتشرشده        | همه      | 🚽 برگەھا                |
| 13 مورد                                             |                                       | مافی | T           | نمرہ سئوی کل            |       | تمام تاريخ <mark>ها</mark>     | اجرا      | ای دستهجمعر 🔻          | كارھ     | همەي برگەھا             |
| توضیح متا کلیدواژگان مرکزی                          | س عنوان SEO<br>ئو                     |      | Views       | تاريخ                   | -     | نویسنده                        |           | عنوان                  |          | افزودت برگه             |
| ار وم                                               | افتخارات - شرکت<br>بیشتاز رایانه      | يد   | 0 بار بازد  | ۱۳۹۳/۰۹/۰۸<br>منتشر شده | Q     | saber                          |           | افتخارات               |          | 두 دیدگاهها              |
|                                                     |                                       |      |             |                         |       |                                |           |                        |          | 🔊 نمایش                 |
| ، -<br>ز رایانه                                     | فعالیتهای آموزشی<br>شرکت اروم پیشتا   | ید   | 0 بار بارد. | ۱۳۹۳/۰۹/۰۸<br>منتشر شده | Q     | saber                          | شى        | فعاليتهاى أموزه        |          | 🔌 افزونەھا<br>📥 كاربران |
| شرکت                                                | آموزش و پرورش -<br>اروم پیشتار رابانه | يد   | 0 بار بازد  | ۱۳۹۲/۰۹/۱۱<br>منتشر شده | Q     | saber                          | رش        | — آموزش و برو          |          | ar ابزارها<br>🗗 تنظیمات |
|                                                     |                                       |      |             |                         |       |                                |           |                        |          | ه. ورديرس فارسيو .      |
| 09                                                  | تدریس - شـرکت ار<br>پیشتاز رایانه     | يد   | 0 بار بازد. | ۱۳۹۳/۰۹/۰۸<br>منتشر شده | Q     | saber                          |           | – تدريس                |          | ی رز بر بی در دی        |
|                                                     |                                       |      |             |                         |       |                                |           |                        |          | CyStats 🔅               |
| ہ -<br>ز رایانہ                                     | اهنمایی و مشاور<br>شرکت اروم پیشتا    | يد   | 0 بار بازد  | ۱۳۹۳/۰۹/۰۸<br>منتشر شده | Q     | saber                          |           | — راهنمایی و<br>مشاوره |          | 🏶 جهان فارسی            |
| localhost/wordness/wn-admin/edit.nhn?nost.tune-nane |                                       |      |             |                         |       |                                |           |                        |          | Register Plus Redux 🔅   |

دیدگاه ها : در این قسمت شما میتوانید دیدگاهها را مانند نوشتهها و دیگر موارد مدیریت کنید. این صفحه مانند دیگر صفحات مدیریتی قابل سفارشیشدن است. شما میتوانید گزینههای مدیریت دیدگاهها را با حرکت نشانگر بر روی هر یک از آنها مشاهده و تغییرات خود را روی یک دیدگاه یا بهصورت کارهای دستهجمعی اعمال کنید.

| درود، saber                                  |                                                                                                    | از رايانه 😯 1 👎 دازه سئو                         | 🕥 🖌 شرکت اروم ہیشت    |
|----------------------------------------------|----------------------------------------------------------------------------------------------------|--------------------------------------------------|-----------------------|
|                                              | لطفا تنظیمات را بررسی نمایید.                                                                                         | افزونه وردپرس فارسی با موفقیت نصب شد.            | 🎕 بیشخوان             |
| جستوجوی دیدگاهها                             | فنگ (0)   زبالەدان (0)                                                                                                | <b>همه</b>   درانتظار بررسـی (0)   تایید شده   ج | 🖈 نوشتەھا             |
| 4 مورد                                       | همه نوع دیدگاه 🔻 صافی Check for Spam                                                                                  | کارهای دستهجمعی                                  | وسانه 😲               |
| در باسخ به                                   | دیدگاه                                                                                                    | نویسنده                                          | 📕 برگەھا              |
| بیشرفتهترین گجت لاغری در                     | Awaiting spam checkقرستاده شده در ۱۵/۹۹/۱۹ در ۱۱:۵۱ ق.ظ   در پاسخ به علی.                                             | 📄 📄                                              | 🖵 دیدگاهها            |
| قالب لباس بوشیدنی<br>🕄 تمایش توشته           | سلام به نظر من وبسایت خوبی داره                                                                                       | copr.ir x saber_gogole@yahoo.com                 | 🖈 نمایش               |
|                                              |                                                                                                    | 127.0.0.1                                        | 🖌 افزونهها            |
| پیشرفتهترین گجت لاغری در<br>قال با اسیمت دنو | Awaiting spam checkفرستاده شده در ۱۵/۱۳۹۲/۰۹/۱۵ در ۱۱:۴۹ ق.ظ   در یاسخ به صابر.                                       | ے علی concirx                                    | よ کاربران             |
| ى بىش بوشىدى<br>3 نمايش نوشتە                | به نظر من وبسایت زاقارتی بود                                                                                          | saberp30tools@gmail.com<br>127.0.0.1             | 🖋 ابزارها             |
| بیشرفتهترین، گخت لاغری در                    | Awaiting spam check. در ۱۲۹۲/۰۹/۱۵ در ۱۲۹۲/۰۹/۱۲ ف.ظ                                                                  | صابر                                             | 🚮 تنظيمات             |
| قالب لباس يوشيدني                            | سلام وبسایت جلبی دارید با تشکر از مطالب خوبتون امید دیدار                                                             | copr.ir x                                        | 🎯 وردېرس فارسنې       |
| ک تمایش توشته                                |                                                                                                    | saberp30tools@gmail.com<br>127.0.0.1             | 🕐 سلە                 |
| !Hello world                                 | فرستاده شده در ۲۰/۲۰۹/۲۰۷ در ۸:۰۴ ق.ط                                                                                 | Mr WordPress                                     | CyStats 🔅             |
| 📭 نمایش نوشته                                | .Hi, this is a comment                                                                                                | https://wordpress.org/ x                         |                       |
|                                              | .To delete a comment, just log in and view the post's comments. There you will have the option to edit or delete them |                                                  | 😵 جهان قارسی          |
|                                              |                                                                                                    |                                                  | Register Plus Redux 🍄 |
| در پاسخ به                                   | دیدگاه                                                                                                    | 🗌 ئۆيسىدە                                        | 📀 جمع کردن فهرست      |
| A                                            | Check for Spam                                                                                                    | کارهای دین ۹۲ معمود ۲                            |                       |

localhost/wordpress/wp-admin/edit-comments.php#contextual-help-wrap

| پوسته ها : ای صفحه برای مدیریت پوسته های نصب شده شما استفاده می                           | شود. به جز پوسته(ها)ی پیشفرض همراه با                |
|-------------------------------------------------------------------------------------------|------------------------------------------------------|
| وردپرس، دیگر پوستهها توسط اشخاص ثالث طراحی و توسعه داده شدهان                             | ٢.                                                   |
| از این صفحه می توانید:                                                                    |                                                      |
| موشواره خود را بر روی پوسته موردنظر برده یا روی آن کلیک کنید تا دکم                       | های فعالسازی و پیشنمایش زنده را مشاهده کنید.         |
| جهت مشاهده مشخصات پوسته از قبیل نام، نگارش، سازنده، توضیحات،                              | برچسبها و پیوند حذف، بر روی آن کلیک کنید.            |
| شخصیسازی برای پوسته کنونی یا پیشنمایش زنده برای هر یک از پوس                              | <i>ه</i> ها را کلیک کنید تا یک پیشنمایش زنده ببینید. |
| پوسته جاری به صورت شاخص به عنوان اولین پوسته نمایش داده شده اس                            | ت.                                                   |
| 🕥 👚 شرکت اروم بیشتاز رایانه 📀 1 📮 🛛 🕂 تازه سئو                                            | درود، saber                                          |
| کوان بوسته کا افزودن بوسته تازه جستجوی پوستههای نصب شده                                   | vou're still goin' strong راهنما ▼                   |
| 🕸 آف تی بلاگز                                                                             |                                                      |
| افزونه وردیرس فارسدی با موفقیت نصب شد. لطفا <u>تنظیمات</u> را بررسدی نمایید.<br>📌 نوشتهها |                                                      |
| وسانه                                                                                     |                                                      |
| ال برگەھا                                                                                 |                                                      |
| 🛡 دىدگاەھا                                                                                |                                                      |

لودن پوستی تازم افودن پوستی تازم

🎯 وردپرس فارسـی

💉 نمایش بوستەھا

فهرستها

🎽 افزونهها

よ کاربران 🖋 ابزارها 담 تنظیمات میتوانید با استفاده از قسمت نصبکننده ⁄مرورگر پوستهها پوستههای بیشتری برای سایت خود پیدا کنید٬ که پوستهها را از <mark>مخزن پوستههای وردپرس</mark> نشان خواهد داد. این پوستهها به وسیلهی اشخاصی خارج از گروه کادر وردپرس طراحی و توسعه داده شدهاند، به صورت رایگان در دسترس هستند و تحت همان مجوز وردپرس منتشر میشوند.

شما میتوانید توسط کلمات کلیدی؛ نویسنده؛ یا برچسب جستجو کنید؛ و یا میتوانید بصورت کاملتر و با معیارهای ذکر شده با استفاده از ویژگی صافی خصوصیات این کار را انجام دهید؛ همچنین میتوانید پوستههای شاخص؛ تازه وبهروزشده را مرور کنید. سپس پوسته موردعلاقه خود را مشاهده و نصب کَنید. میتوانید پوستهای را که بهصورت فشرده ZIPدریافت کردهاید بهصورت دستی بارگذاری و نصب کنید (مطمنن شوید که منبع دریافت پوسته معتبر است). همچنین میتوانید از روش قدیمی و با استفاده از FTPپروندههای پوستهی خود را در پوشه × content/themes میتوانید از ر

| درود، saber درود،                                                                                                    | ئو                                                         | 루 0 🕂 تازه سا         | ز رایانه 🕂 1 | 🚳 骼 شرکت اروم ہیشتا |
|----------------------------------------------------------------------------------------------------|------------------------------------------------------------|-----------------------|--------------|---------------------|
| راهنما ™ Hello, Dolly                                                                                                 | رگذاری پوسته                                               | ، پوستەھا             | افزودن       | 🍪 بیشخوان           |
|                                                                                                    | صب شد. لطفا تنظیمات را بررسی نمایید.                       | س فارسـی با موفقیت ن  | افزونه وردير | 🕸 آىتى بلاگز        |
|                                                                                                    |                                                            |                       |              | 🖈 نوشتەھا           |
|                                                                                                    | جدید 🔹 مافی خصوصیات                                        | شاخص محبوب            | 0            | رسانه 🎝             |
| ·····.                                                                                                    |                                                            |                       |              | 📕 برگەھا            |
|                                                                                                    |                                                            |                       |              | 두 دیدگاهها          |
| ما بوجود امده باشـد. اگر شـما همچنان این مشـکل را دارید، لطفا به <u>تالار گفتگو</u> وردبرس مراجعه نمایید <b>.</b><br> | ، ممکن است اشتباهی در تنظیمات wordpress.org یا سرور شد<br> | غیرمنتظرہ رخ دادہ است | یک خطای      | 🖈 نمایش             |
|                                                                                                    |                                                            |                       |              | بوستەھا             |
|                                                                                                    |                                                            |                       |              | شخصىسازى            |
|                                                                                                    |                                                            |                       |              | ابزارکها            |
|                                                                                                    |                                                            |                       |              | فهرستها<br>مىدانشگ  |
|                                                                                                    |                                                            |                       |              | وير ايستدر          |
|                                                                                                    |                                                            |                       |              | 🖌 افزونەھا          |
|                                                                                                    |                                                            |                       |              | 👗 کاربران           |
|                                                                                                    |                                                            |                       |              | 🖌 ابزارها<br>       |
|                                                                                                    |                                                            |                       |              | 🖬 تنظیمات           |
|                                                                                                    |                                                            |                       |              | 🧐 وردپرس فارسنی     |
|                                                                                                    |                                                            |                       |              | 🕐 سئو               |

با استفاده از وپرایشگر پوسته میتوانید پرونده های CSSو PHP تشکیل دهنده پوسته سایت خود را ویرایش کنید. برای ویرایش، ابتدا یک پوسته را از فهرست برگزینید، سپس دکمهی گزینش را کلیک کنید. فهرستی از همهی پرونده های پوسته مشاهده خواهید کرد. با کلیک روی نام هر یک از پرونده ها، آن پرونده در قسمت بزرگی که مخصوص ویرایش است، ظاهر خواهد شد. برای پرونده های PHP، میتوانید با گزینش فهرست مستندات، توابع شناخته شده در آن فایل را برگزینید تا با کلیک بروی آن به صفحه اینترنتی درباره هر تابع ارجاع داده شوید. در محیط ویرایشگر، دکمهی Tab میتوانید با گزینش فهرست مستندات، توابع شناخته شده در آن فایل را برگزینید تا با کلیک بروی آن به صفحه اینترنتی درباره هر تابع ارجاع داده شوید. پس از انجام ویرایشگر، دکمهی Tab یک فاصلهی بلند ایجاد میکند. برای رفتن به خارج از محیط ویرایش با استفاده از Tab ابتدا دکمهی عرف در این این را برگزینید تا با کلیک بروی آن به صفحه اینترنتی درباره هر تابع ارجاع داده شوید. پس از انجام ویرایشگر، دکمهی Tab یک فاصلهی بلند ایجاد میکند. برای رفتن به خارج از محیط ویرایش با استفاده از Tab، ابتدا دکمهی SEC وی سپس Tab را برنید.

توصید. اثر هم تلوی در حق استفاده از ویرایش رنده پوستهی خود هستید، مراقب خراب سدن سایت ای بسید. بهروزرسانی به نگارش تازهتر یک پوسته، تغییراتی که اینجا ایجاد شده است را از بین میبرد. برای جلوگیری از این اتفاق، یک زیرپوسته بسازید.

| درود، saber                          | تازه سٿو                                                                                                    | 🛞 🖀 شرکت اروم بیشتاز رایانه 🚭 1 🛡 0 🕂  |
|--------------------------------------|----------------------------------------------------------------------------------------------------|----------------------------------------|
| Hello, Dolly راهنما ▼                |                                                                                                    |                                        |
|                                      |                                                                                                    |                                        |
|                                      | موفقیت نصب شد. لطفا تنظیمات را بررسای نمایید.                                                                                                    | ای ای بالگر<br>افزونه وردبرس فارسنی با |
|                                      |                                                                                                    | 🖈 نوشتەھا                              |
| ىد: IT Blogs کرينىش                  | يوستهای را برای وبرایش برگزینی (style.css)                                                                                                    | رسانه IT Blogs: شيوهنامه               |
| قالبها                               | <pre>@charset "utf-8"; /*</pre>                                                                                                    | 📕 برگەھا                               |
| قالب خطای ۴۰۴<br>(php:404)           | /<br>Theme Name: IT Blogs<br>Version: 4.4                                                                                                    | بديدگاهها 🏴                            |
| بایگانی<br>(archive.php)             | Description: Designed by <a href="http://amin.bz/">Amin Badie Zadeh</a> .<br>Author: ZAKROT                                                                                                    | 🖈 نمایش                                |
| دیدگاهها<br>(comments.php)           | Author URI: http://zakrot.com/<br>Tags: black, blue, green, pink, Yellow, red, DarkGreen, Brown, two-columns.                                                                                                    | بوستهها                                |
| تبلیغات قالب برگه<br>(core/ads.php)  | */<br>/*                                                                                                    | شخصیسازی<br>ابزارکها                   |
| corefunctions.php                    | $(\overline{a}, \overline{b}, \overline{b}, b$ | فهرستها<br>ویرایشگر                    |
| dynamic.php                          |                                                                                                    | م<br>مراجع                             |
| Tobler critiphp                      | <pre>@import "css/reset.css";</pre>                                                                                                    |                                        |
| tooter-sm.pnp                        | @import "css/960.css";                                                                                                    | 📥 کاربران                              |
| head-slid.php                        | @import "css/style.css";                                                                                                    | سحي ابزارها                            |
| imgauto.php                          |                                                                                                    | the lot 🕅                              |
| imgcustom.php                        | /* Your Custom CSS */                                                                                                    |                                        |
| index-cm.php                         |                                                                                                    | 🥹 وردیرس فارسـی                        |
| index-sm-imq.php                     |                                                                                                    |                                        |
| ocamoso wordpress/wp-admin/theme-edi | tor-prp.                                                                                                    |                                        |

افزونهها تواناییهای وردپرس را افزایش میدهند. پس از راهاندازی افزونه، میتوانید آنرا در این بخش فعال و یا غیرفعال کنید. شما میتوانید با استفاده از مرورگر/راهانداز افزونه، افزونههای تازهای برای سایت خود بیابید، یا بهصورت مستقیم بخش افزونههای سایت وردپرسرا ببینید و بهصورت دستی افزونهها را نصب کنید. برای نصب افزونه بهصورت دستی باید پروندههای مربوط به افزونه را در پوشهی wp-content/pluginsبارگذاری کنید. وقتی افزونه نصب شد شما میتوانید از افزونه را در این بخش فعال و یا غیرفعال کنید. قسمت آنرا فعال کنید.

| saber درود،                                                                                                    | ر بیشتاز رایانه 😯 1 🛡 🛛 🕂 تازه سئو                 | )   🏠 شرکت اروم      |
|----------------------------------------------------------------------------------------------------|----------------------------------------------------|----------------------|
| Tt's so nice to have you back where you belong تنظیمات صفحه ▼ . راهنما                                                          | افزونهها افرودن                                    | بيشخوان              |
|                                                                                                    |                                                    | آىتى بلاگز           |
| .Almost done - connect your account to start getting users                                                                      | Connect Your ReadyGraph Accou                      | نوشتهها              |
|                                                                                                    |                                                    | رسانه                |
| Almost done - activate your account and say goodbye to comment spam                                                             | Activate your Akismet accou                        | برگەھ <mark>ا</mark> |
|                                                                                                    |                                                    | دیدگاهها             |
| را بزرستی نمایید.                                                                                                    | افزونه وردپرس فارسی با موفقیت نصب شد. لطفا تنظیمات | 4 16 -               |
| حستجمد الأنفاقة أكرنص شده                                                                                                    |                                                    | ، تمایش              |
|                                                                                                    |                                                    | , افزوتهها           |
| × 09                                                                                                    | کارهای دسته جمعی ۲                                 | ونههای نصبشده        |
| توضيح                                                                                                    | افزونه                                             | ودن<br>۱. ۰ گ        |
| Used by millions, Akismet is quite possibly the best way in the world to <b>protect your blog from comment and trackback</b>    | Akismet                                            | يستر                 |
| .description, 2) Sign up for an Akismet API key, and 3) Go to your Akismet configuration page, and save your API key            | Settings غيرفعال كردت ويرايش                       | کاربران              |
| نگارش 3.0.4   بدست Automattic   دیدن خانهی افزونه                                                                               |                                                    | ، ابزارها            |
| Statistik-Plugin                                                                                                    | CyStat                                             | تنظيمات              |
| نگارش 0. <b>9.8</b>   بدست Michael Weingärtner   دیدن خانهی افزونه                                                              | ⊥ غیرفعال کردن ∣ ویرایش                            | ) اوردېرس فارسـې     |
| This is not just a plugin, it symbolizes the hope and enthusiasm of an entire generation summed up in two words sung most       | Hello Dolly                                        | ا سئو                |
| famously by Louis Armstrong: Hello, Dolly. When activated you will randomly see a lyric from Hello, Dolly in the upper right of | غيرفعال كردن ويرايش                                | CyStats              |
| .your admit screen on every page                                                                                                |                                                    |                      |

افزونهها به برنامههایی هستند که به منظور گسترش قابلیتهای گوناگون به وردپرس اضافه میشوند. افزونهها به صورت مستقل توسط برنامهنویسانی از سرتاسر جهان توسعه پیدا میکنند. تمام افزونههایی که در مخزن رسمی وردپرس هستند با مجوزی که وردپرس استفاده میکند سازگار هستند. میتوانید با جستجو یا مرور مخزن افزونههای وردپرس، افزونههای مورد نیازتان را پیدا و نصب کنید.

| ه 🔂 🕇 🛡 🗘 🕇 تازه سئو درود، saber درود، saber خان الم                                                                                                    | 🕥 🛚 🕆 شرکت اروم بیشتاز رایانه |
|----------------------------------------------------------------------------------------------------|-------------------------------|
| میت افز وندها و One of your old favourite songs from way back when                                                                                                    | ۵ پیشخوا <sup>ن</sup> زر      |
| افزونه وردپرس فارسـی با موفقیت نصب شد. لطفا تنظیمات را بررسـی نمایید.                                                                                                    | 🏟 آىتى بلاگز                  |
|                                                                                                    | 🖈 نوشتەھا                     |
| <b>ستوجو</b>   بارگذاری   شاخصها   محبوب   تازهترین   علایق                                                                                                    | ې رسانه                       |
| ونهها کارایی وردپرس را افزایش میدهند. شما میتوانید آنها را به صورت خودکار از <u>مخرن افزونههای وردیرس</u> نصب کنید یا آنها را با ساختار zip <u>اینجا</u> بارگذاری کنید.   | افر<br>برگەھا                 |
| ستوجو                                                                                                    | 두 دیدگاہھا                    |
| جستوجوى افزونهها                                                                                                    | 🖍 نمایش                       |
|                                                                                                    | 🖌 افزونهها                    |
| مسجعات محبوب<br>ما همچنین میتوانید براساس محبوبترین برچسبها در سایت وردبرس نیز مرور کنید:                                                                                 | افزونههای نصب شده<br>ش        |
| یک خطاف غیرمنتظره رخ داده است. ممکن است اشتباهی در تنظیمات wordpress.org یا سرور شما بوجود آمده باشد. اگر شما همچنان این مشکل را دارید، لطفا به <u>تالار گفتگو</u> وردبرس | افزودت<br>ویرایشگر ؛          |
| مراجعه تماييد.                                                                                                    | 💄 کاربران                     |
|                                                                                                    | 🖌 ابزارها                     |
|                                                                                                    | 🖬 تنظيمات                     |
|                                                                                                    | 🎯 وردېرس فارسنې               |
|                                                                                                    | 🕅 سئو                         |
|                                                                                                    | CyStats 🔅                     |
|                                                                                                    | - 0. E                        |

برای ایجاد تغیییرات در افزونهها و پروندههای PHP شخصی میتوانید از ویرایشگر استفاده کنید. توجه داشته باشید که در صورت ایجاد تغییرات، بعد از هر بار بهروزرسانی افزونه، تنظیمات جدید جایگزین شخصیسازیهای شما میشوند.

از فهرست سمت چپ در بالای صفحه افزونهای را که میخواهید ویرایش کنید، برگزینید و روی دکمه گزینش کلیک کنید. یکبار روی نام پروندهها کلیک کنید تا در ویرایشگر وارد شوند. حال تغییرات موردنظرتان را اعمال کنید. به یاد داشته باشید که پس از پایان کار تغییرات (بهروزرسانی پرونده) را ذخیره کنید. آ

منوی مستندات در زیر ویرایشگر فهرستی از توابع PHP که در فایل افزونه شناخته شده است را نشان میدهد. با کلیک بروی آن به صفحه اینترنتی درباره هر تابع ارجاع داده خواهید شد.

در محیط ویرایشگر، دکمهی Tabیک فاصلهی بلند ایجاد میکند. برای رفتن به خارج از محیط ویرایش با استفاده از Tab، ابتدا دکمهی Escو سپس Tabرا بزنید. اگر میخواهید تغییراتی در افزونه ایجاد کنید اما تمایل ندارید بعد از بهروزرسانی افزونه، تغییراتتان از بین برود، بد نیست خودتان افزونههای موردنیازتان را بنویسید. برای کسب اطلاعات بیشتر درباره ویرایش یا نوشتن افزونه، به پیوندهای زیر مراجعه کنید.

| د، saber   | ذرور                         |                                                                                                    | 🕷 شرکت لروم بیشتاز رایانه 🗗 1 🗣 🛛 🕂 تازه سئو                                    | ۵        |
|------------|------------------------------|----------------------------------------------------------------------------------------------------|---------------------------------------------------------------------------------|----------|
| هنما ≠     | You're still goin' strong    |                                                                                                    | وبرايش افزونهها                                                                 | 8        |
|            |                              |                                                                                                    | ا آېتې بلاگز                                                                    | ø        |
|            |                              |                                                                                                    | افزونه وردپرس فارسای با موفقیت نصب شد. لطفا تنظیمات را بررسای نمایید.<br>محمد ا |          |
|            |                              |                                                                                                    | ر توشیتهها<br>۱۱ - بر منابع است. از ۲۰۰۰ میتارد (۱۱ - ۲۰۰۰                      | ٢        |
| كزينش      | ▼ Akismet                    | افزونهای را برای وبرایش برکزینید:                                                                                                    | در حال ویرایش akismet/akismet.pnp (معال)                                        | 33       |
|            | پروندههای افزونه             | php</td <td>ا برگەھا</td> <td></td>                                                                                                    | ا برگەھا                                                                        |          |
| aki        | ismet/akismet.php            | * Anackade Akismet                                                                                                    |                                                                                 |          |
| al         | kismet/class.akismet-        | */                                                                                                    | - ديدڪاهها                                                                      | 2        |
|            | admin.php                    | /*                                                                                                    | A. (A. )                                                                        | ~        |
| al         | kismet/class.akismet-        | Plugin Name: Akismet<br>Plugin URT: http://akismet.com/                                                                                         | و تعايين                                                                        | <u> </u> |
|            | widget.php                   | Description: Used by millions, Akismet is quite possibly t                                                                                      | he best way in the world to <strong>protect your blog from comment</strong>     | 4        |
| akism      | net/class.akismet.php        | and trackback spam. It keeps your site protected                                                                                                | from spam even while you sleep. To get started: 1) Click the                    | ăI.      |
|            | akismet/index.php            | "Activate" link to the left of this description, 2) <a href="https://www.activatesconfiguration.com">https://www.activatesconfiguration.com</a> | f="http://akismet.com/get/">Sign up for an Akismet API key, and succed (succed) | 킨        |
|            | akismet/readme.txt           | Version: 3.0.4                                                                                                    | نوون<br>ن                                                                       | 91       |
| -          |                              | Author: Automattic                                                                                                    | برایشگر                                                                         | 29       |
| akisi      | ney views/coning.php         | Author URI: http://automattic.com/wordpress-plugins/                                                                                            | م کابیان                                                                        |          |
| a          | kismet/views/get.php         | Text Domain: akismet                                                                                                    |                                                                                 |          |
| akisr      | met/views/notice.php         | */                                                                                                    | ابزارها                                                                         | ۴        |
| aki        | smet/views/start.php         | /*                                                                                                    | ا تنظيمات                                                                       | 57       |
| aki        | smet/views/stats.php         | '<br>This program is free software; you can redistribute it and                                                                                 | I/or                                                                            | 2        |
| akis       | smet/views/strict.php        | modify it under the terms of the GNU General Public Licens                                                                                      | ی وردېرس فارسـی<br>e                                                            | 9        |
|            | - John States and a sha      | as published by the Free Software Foundation; either version                                                                                    | on 2                                                                            |          |
|            | ansmey wrapper.pnp           | of the citerise, of (at your option) any facer version.                                                                                         | الستقل                                                                          | 5        |
| akis       | met/_inc/akismet.css         | This program is distributed in the hope that it will be us                                                                                      | eful, CyStats                                                                   | ¢.       |
| alhost/wor | dpress/wp-admin/plugin-edite | or.php?file=akismet%2Fclass.akismet-a                                                                                                    |                                                                                 |          |

این صفحه تمام کاربران سایت شما را فهرست میکند . هر کاربر یکی از پنج نقشی که مدیر سایت برای او تعیین کرده است را دارد: مدیر، ویرایشگر، نویسنده، مشارکت کننده، یا مشترک. کاربران با نقش های غیر از مدیر، بر اساس نوع نقش، در هنگام ورود به سیستم امکانات کمتری را مشاهده خواهند کرد. برای اضافه کردن کاربر جدید به سایت، روی دکمه افزودن در بالای صفحه یا گزینه افزودن در قسمت فهرست کابران کلیک کنید.

| saber درود،             |                        |                         |                      | تازه سئو                  | رايانه 😯 1 투 0 🕂          | 쪬 骼 شرکت اروم پیشتاز |
|-------------------------|------------------------|-------------------------|----------------------|---------------------------|---------------------------|----------------------|
| تنظيمات صفحه ▼ راهنما ▼ | Dolly'll never go away |                         |                      |                           | کار بر ان افزودن          | 🖚 بیشخوان            |
|                         |                        |                         | مات را بررسی نمایید. | موفقيت نصب شد. لطفا تنظيم | افزونه ورديرس فارسي با    | 🔹 آىتى بلاگز         |
|                         |                        |                         |                      |                           |                           | 🖈 نوشتەھا            |
| جستوجوی کاربران         |                        |                         |                      |                           | <b>همه</b> (1)   مدير (1) | ې رسانه              |
| 1 ספر ב                 |                        |                         | ▼ تغییر دادن         | اجرا تغییر نقش به         | کارهای دستهجمعو 🔻         | 📕 برگەھا             |
| نوشتەھا                 | نقش                    | ایمیل                   | نامر                 |                           | نامرکاربری                | 루 دیدگاهها           |
| 8                       | مدير                   | saberp30tools@gmail.com |                      |                           | saber                     | 🖈 نمایش              |
| نوشتەھا                 | نقش                    | ايميل                   | نام                  |                           | نامكاربرى                 | 🖌 افزونهها           |
| 1 مورد                  |                        |                         |                      | اجرا                      | کارهای دستهجمعر 🔻         | 📥 کاربران            |
|                         |                        |                         |                      |                           |                           | همه کاربران          |
|                         |                        |                         |                      |                           |                           | افزودن               |
|                         |                        |                         |                      |                           |                           | شناسنامه شما         |
|                         |                        |                         |                      |                           |                           | 🖋 ابزارها            |
|                         |                        |                         |                      |                           |                           | 🔢 تنظیمات            |
|                         |                        |                         |                      |                           |                           | 🧐 وردپرس فارسـی      |
|                         |                        |                         |                      |                           |                           | 🗬 سئو                |
|                         |                        |                         |                      |                           |                           | CyStats 🔅            |

شناسنامه شما حاوی اطلاعاتی درباره شما ( <sup>"</sup>حساب شما<sup>"</sup>) و همچنین برخی از گزینههای شخصی برای استفاده از وردپرس است. شما میتوانید رمز عبور را تغییر دهید، میانبُرهای صفحهکلید را فعال کنید، رنگ محیط مدیریت، و حالت ویرایشگر دیداری را تغییر دهید و چند مورد دیگر که بهتر است خودتان ببینید. میتوانید نوارابزار را هنگام مشاهدهی سایت پنهان کنید، اما نمیتوانید آن را در محیط مدیریت غیرفعال کنید. نامکاربری غیرقابل تغییر است ولی میتوانید از گزینههای دیگر برای وارد کردن نام حقیقی یا مستعار خود استفاده کرده و انتخاب کنید از کنام نام برای نمایش در نوشتههای شما استفاده گردد.

بخشهای مورد نیاز مشخص شدهاند؛ بقیه اختیاری هستند. اطلاعات شناسنامه در صورتی نمایش داده میشوند که پوسته برای اینکار تنظیم شده باشد. بهیاد داشته باشید پس از پایان کار روی «بهروزرسانی شناسنامه» کلیک کنید.

| 🕥   شرکت اروم بیشتا    | زرايانه 🔂 🖡 🛛 🕂 تازه سئو                       |                                                | درود، aber                                                                              | 🔲 sabe |
|------------------------|------------------------------------------------|------------------------------------------------|-----------------------------------------------------------------------------------------|--------|
| 都 بیشخوان              | افزودن کاربر تازه                              |                                                | اهتما » Dolly1l never go away                                                           | ۵ ۳    |
| 🏟 آىتى بلاگز           | افزونه وردیرس فارسی یا موفقیت نصب شد           | . لطفا تنظیمات را بررسی نمایید.                |                                                                                         |        |
| 🖈 نوشتەھا              | ایجاد کردن تک کاربر تازه و افزودنش به ایر. سار |                                                |                                                                                         |        |
| ר (سانه                |                                                |                                                |                                                                                         |        |
| 📕 برگەھا               | نام کاربری <i>(لازم)</i>                       |                                                |                                                                                         |        |
| 루 دیدگاهها             |                                                |                                                |                                                                                         |        |
| 🖈 نمایش                | ایشین (درین)                                   |                                                |                                                                                         |        |
| 🖌 افزونهها             | نام                                            |                                                |                                                                                         |        |
| 📥 کاربران              |                                                |                                                |                                                                                         |        |
| همه کاربران            | نام خانوادگی                                   |                                                |                                                                                         |        |
| افزودن<br>شناسنامه شما | وبلاگ                                          |                                                |                                                                                         |        |
| 🖋 ابزارها              | Z 10                                           |                                                |                                                                                         |        |
| 🖬 تنظيمات              | رمز (لازم)                                     |                                                |                                                                                         |        |
| @   وردېرس فارسنې      | تکرار رمز ( <i>لازم)</i>                       |                                                |                                                                                         |        |
| 🕐 سئو                  |                                                | شاخص استحکام ر <i>ا هنمایی: رمز باید حداقا</i> | ن 7 حرف باشد. برای قویتر کردن آن، از حروف کوچک و بزرگ انگلیسی، اعداد و نمادهایی مانند ا | ىد / " |
| CyStats 🔅              |                                                | -{ ox                                          |                                                                                         |        |
|                        |                                                |                                                |                                                                                         |        |

مخابره کنید یک برنامک است: یک برنامهی کوچک که در مرورگر اجرا میشود و بهشما این امکان را میدهد که بخشی از وب را جدا کنید و دربارهی آن در وبلاگتان بنویسید.از مخابره کنید برای برش زدن متن<sup>،</sup> تصویر و ویدیو از هر نقطهی وب استفاده کنید. سپس با مخابره کنید، آنرا ویرایش کنید و چیزهایی که دوست دارید بهآن بیافزایید پیش از آن که آنرا در قالب یک نوشته در وبلاگتان ذخیره یا منتشر کنید.جهت ایجاد میانبُری برای نوشتن<sup>،</sup> پیوند زیر را بکِشید و در نوار علاقهمندی هایت رها کنید<sup>،</sup> یا بر روی آن راست کلیک کرده و به علاقهمندی هایتان اضافه کنید.

| 🕅 شرکت اروم بیشتاز رایانه 💿 1 🛡 🛛 🕂 تازه سئو                                                                                                | درود، saber                                                                                                    |
|----------------------------------------------------------------------------------------------------|----------------------------------------------------------------------------------------------------|
| ه بشخو <sup>ان</sup> ارتارها                                                                                                    | س راهتما ♥ While the band's playin                                                                             |
| و ای بلاگز<br>افزونه وردیرس فارستی با موفقیت نصب شد. لطفا تنظیمات را بررستی نمایید.                                                         |                                                                                                    |
| 🖈 نوشتهها                                                                                                    |                                                                                                    |
| محبره سید<br>مخابره کنید یک برنامک است: یک برنامهی کوچک که در مرورگر اجرا می شود و بهشما ایر                                                | که بخشنی از وب را جدا کنید و دربارهی آن در وبلاگتان بنویسید.                                                   |
| از مخابره کنید برای برش زدن متن، تصویر و ویدیو از هر نقطهی وب استفاده کنید. سپس بر استفاده کنید. سپس ب                                      | وبرایش کنید و چیزهایی که دوست دارید ب <mark>ه</mark> آن بیافزایید پیش از آنکه آنرا در قالب یک نوشته در سایتتان |
| ای دیدگاهها دخیره یا منتشر کنید.<br>جهت ایجاد میان برای نوشتن، بیوند زیر را بکشید و در نوار علاقهمندیهایتان رها کنید.                       | تکلیک کرده و به علاقهمندیهایتان اضافه کنید.                                                                    |
| 🖈 نمایش                                                                                                    |                                                                                                    |
| الم افزونه ها                                                                                                    |                                                                                                    |
| برکردان دستهها و برچسبها<br>بر ایزارها اگر میاه در معال میداده در معال میداده در الله کار الله کار الله کار الله کار الله کار الله کار الله | State I and a second                                                                                           |
| ادر می خواهید دستههای خود را به برچسب تبدیل کنید (یا باقدس)، از <u>میدن دستههای</u><br>ابزارهای دردسترس                                     | در بخش دروناریز کا استفاده کنید،                                                                               |
| درونربیزی<br>منابع                                                                                                    |                                                                                                    |
| برویبری                                                                                                    |                                                                                                    |
| )<br>فو وردیرس فارستی                                                                                                    |                                                                                                    |
| 🗘 سئو                                                                                                    |                                                                                                    |
| CyStats 🏟                                                                                                    |                                                                                                    |
|                                                                                                    |                                                                                                    |

لیست این صفحه افزونههایی را که توسط آنها میتوانید محتوای خود را از دیگر سیستمهای مدیریت محتوا به وردپرس درونریزی کنید، نشان میدهد. سیستم مدیریت محتوای مبدا را انتخاب کنید و سپس در پنجرهای که به شما نشان داده میشود، گزینهی نصب را کلیک کنید. در صورتی که سیستم مدیریت محتوای شما در این لیست وجود ندارد. بر روی پیوند کلیک کنید تا پوشهی افزونهها برای یافتن افزونهی مناسب شما جستجو شود. در نگارشهای قبلی وردپرس، همهی درونریزها داخلی built-inبودند، اما به خاطر اینکه اکثر افراد از آنها یکبار یا به صورت غیردورهای استفاده میکردند به صورت افزونه درآمده، در آمده، در این به خاطر اینکه اکثر افراد از آنها یکبار یا به صورت

| درود، saber درود،                       |                                                                                                    | ر رايانه 😯 1 📮 0 🕂 تازه سئو                          | 🔞 🔒 شرکت اروم بیشتاز               |
|-----------------------------------------|----------------------------------------------------------------------------------------------------|------------------------------------------------------|------------------------------------|
| راهنما ۳ Find her a vacant knee, fellas | ب شد. لطفا تنظیمات را بررسای تمایید.                                                                         | <b>درونریزی</b><br>افزونه وردبرس فارسی با موفقیت نصد | 😵 بیشخوان<br>🏟 آیانی بلاگز         |
|                                         | سیستم دیگر دارید، وردیرس میتواند آنها را به سایت کنونی شما بیاورد، برای انجام این کار، یک سیستم را برگزینید: | اگر شما نوشتهها یا دیدگاههایی در یک س                | 🖈 نوشتەھا                          |
|                                         | درونریزی پیوندها از ساختار OPML                                                                              | Blogroll                                             | الا رسانه<br>السنگوها              |
|                                         | راهانداری درونریز نوشتهها از لایوزورنال یوسیلهی API آنها.                                                    | LiveJournal                                          | ے بر <del>ی</del> سی<br>پ دیدگاہھا |
|                                         | راهاندازی درونریز نوشتهها و دیدگاهها از یک وبلاگ Movable Type یا TypePad.                                    | Movable Type و TypePad                               |                                    |
|                                         | راهانداری درونریز نوشتهها از یک خوراک RSS.                                                                   | RSS                                                  | 🖍 تمايش<br>افتمتعدها               |
|                                         | راهاندازی درونریز نوشتهها، دیدگاهها، زمینههای دلخواه، برگهها و دستهها از یک پروندهی برونبری شدهی وردپرس.     | WordPress                                            | 🚄 ،گروگشا                          |
|                                         | راهاندازی برگردان گزینشی دستهها به برچسبها و بالعکس.                                                         | برگردان دستهها و برچسبها                             | م ابزارها                          |
|                                         | راهاندازی درونریز بلاگر برای درونریزی نوشتهها، دیدگاهها و کاربران از بلاگر.                                  | بلاگر                                                | ابزارهای دردسترس                   |
|                                         | راهانداری درونریز نوشتهها از تامیلر بوسیلهی API آنها.                                                        | تامبلر                                               | درونریزی                           |

اگر درونریز موردنیار شما در لیست وجود ندارد می توانید <u>در بخش افزونهها حستحو کنید</u>، شاید درونریز موردنیارتان را یافتید.

🕐 سئو

🔢 تنظيمات

🙆 وردیرس فارسـی

شما میتوانید پروندهای از محتویات سایت خود را به منظور انتقال به دیگر سایتها یا سیستمها، برونبری نمایید. پرونده برونبری شده، XMLبا ساختار WXRخواهد بود. نوشتهها، برگهها، دیدگاهها، زمینههای دلخواه، دستهها و برچسبها نیر میتوانند مشمول شوند. میتوانید صافیهایی اعمال کرده تا پرونده WXRتنها شامل روز، نویسنده، دسته، برچسب، تمام نوشتهها یا تمام برگهها و وضعیتهای انتشار مشخصی باشد. پرونده برونبری شده با ساختار WXRمیتواند توسط یک سایت وردپرسی دیگر یا هر سیستم دیگری که از این ساختار

| 🐧 🛚 🖌 شرکت اروم بیشت                       | زرايانه 🗗 🛡 0 🕈 تازه سئو                                                                                                    |                                                | درود، saber |
|--------------------------------------------|----------------------------------------------------------------------------------------------------|------------------------------------------------|-------------|
| ا بیشخوان                                  | ינ הניוא ה                                                                                                    | It's so nice to have you back where you belong | راهنما ∀    |
| 🛔 آىتى بلاگز                               | افزونه وردپرس فارسای با موفقیت نصب شد. لطفا تنظیمات را بررسای نمایید.                                                           |                                                |             |
| ر نوشتهها                                  | هنگامی که روی دکمه زیر کلیک کنید وردیرس یک پرونده XML برای شما می سارد تا روی رابانه خود ذخیره کنید.                            |                                                |             |
| ې رسانه                                    | این ساختار، که ما آنرا WordPress eXtended RSS یا WXR میخوانیم، نوشتهها، دیدگاهها، زمینههای دلخواه و دستههای شما را در خود دارد. |                                                |             |
| ا برگەھا                                   | یس از آنکه پرونده را ذخیره کردید، میتوانید با بهکارگیریاش، محتویات این سایت را در یک سایت وردپرس دیگر دروتریزی کنید.            |                                                |             |
| دیدگاهها                                   | گزینش موارد برای برونبری                                                                                                    |                                                |             |
| 🗴 نمایش                                    | 💿 هر محتوایی                                                                                                    |                                                |             |
| 🚺 افزونهها                                 | این شامل، توشتهها، برگهها، دیدگاهها، زمینههای دلخواه، فهرستها، توشتههای دلخواه و دستههای شماست.                                 |                                                |             |
| کاربران                                    | 🔾 نوشتەھا                                                                                                    |                                                |             |
| ه ابزارها                                  | نرگەھا 🔿                                                                                                    |                                                |             |
| زارهای دردسترس<br>رونریزی<br><b>رونبری</b> | دریافت پرونده بزوتبری شده                                                                                                    |                                                |             |
| تنظيمات                                    |                                                                                                    |                                                |             |
| ۇ <mark>و</mark> ردىرس فارسىي              |                                                                                                    |                                                |             |
| • سئو                                      |                                                                                                    |                                                |             |
| CyStats                                    |                                                                                                    |                                                |             |
| - 41                                       |                                                                                                    |                                                |             |

موارد ذكر شده در اين صفحه بعضي از اطلاعات اوليه و ساده سايت شما را تعيين و مشخص ميكند.

بیشتر پوستهها عنوان سایت را در بالای هر صفحه، نوار عنوان کاوشگر، و به عنوان نام شناسانی ایجاد کننده، خوراکها، نمایش میدهند. همچنین معرفی کوتاه نیز توسط برخی پوستهها نمایش داده می شود. نشانی وردپرس ( URLو نشانی سایت ( URLمی توانند مشابه ( (example.comیا متفاوت باشند. برای نمونه پروندههای اصلی وردپرس می توانند به جای ریشه سایت، در یک پوشه ( example.com/wordpressباشند.

با گذاشتن تیک در قسمت نامنویسی میتوانید امکان نامنویسی در سایت را در اختیار خود بازدیدکنندگان قرار دهید. در غیر این صورت تنها مدیر سایت میتواند اعضای سایت را ثبت کند. میتوان یک نقش پیشفرض برای همه کاربران جدید، چه کاربرانی که خود نامنویسی کردهاند و چه کاربرانی که توسط مدیر سایت نامنویسی شدهاند، تعیین کرد. UTC یعنی زمان هماهنگ جهانی.

در پایان باید دکمهی «ذخیرهی تغییرات» را در پایین صفحه فشار دهید تا تنظیمات موردنظر شما بهکار گرفته شود.

| درود، saber درود،               |                                                         |                             | سئو                            | از رايانه 🚭 1 📮 0 🕂 تازه    | 🔞 🖌 شرکت اروم پیشت |
|---------------------------------|---------------------------------------------------------|-----------------------------|--------------------------------|-----------------------------|--------------------|
| اهنما ۳ We feel the room swayin |                                                         |                             |                                | تنظيمات همگان               | 🍘 پیشخوان          |
|                                 |                                                         | a İssa                      | Lat Patritian                  |                             | 🧔 آىتى بلاگز       |
|                                 |                                                         | س نمایید.                   | یت نصب شد. لطعا تطیمات را برزم | افرونه وردپرس فارستی با موق | 🖈 نەشتەھا          |
|                                 |                                                         |                             | شرکت اروم بیشتاز رایان         | عنوان سایت                  | ي رسانه            |
|                                 |                                                         |                             |                                |                             | اسگەھا             |
|                                 |                                                         | و گرافیکاروم پیشتاز رایانه  | شرکت طراحی و توسعه             | معرفی کوت <mark>اہ</mark>   | ا دىدگادھا         |
|                                 |                                                         | ین سایت دربارهی چیست        | در جند وازه بیان کنید که ا     |                             |                    |
|                                 |                                                         |                             |                                | /uptA                       | 🔊 نمایش            |
|                                 | http:                                                   | ://localhost/wordpress      |                                | نشانی وردیرس (URL)          | 🖌 افزونهها         |
|                                 | http                                                    | ·//localhost/wordpress      |                                | (URI) (بالمانية (URI)       | 📥 کاربران          |
|                                 | ری ایرا کر دواند جدا باشد، نشانه ، را ایر، جا بنویسید.  | استان از شاخهای که وردبرس   | اگر مورخواهید نشیانو رس        | (0.12) 42600 (0.000         | 🖋 ابزارها          |
|                                 |                                                         | 5,55                        |                                |                             | 👫 تنظیمات          |
|                                 | saber                                                   | p30tools@gmail.com          |                                | نشانی <mark>ای</mark> میل   | همگانی             |
|                                 | بیشود. برای نمونه آگاه کردن شما از نامزویسی کاربر تازه. | تهای مدیریتی به کار گرفته م | این نشانی تنها برای هده        |                             | نوشتن              |
|                                 |                                                         | 15.0                        | uniali vilai on on sia 🔽       |                             | خواندن             |
|                                 |                                                         |                             | • هر دسی سیوند میروس           | عصويت                       | دمتودوها<br>رسانه  |
|                                 |                                                         |                             | نویسنده                        | نقش بیشفرض کاربر تازه       | ر<br>پیوندهای یکتا |
|                                 |                                                         |                             |                                |                             | Akismet            |
| localhost/wordpress/            | رمان م: UTC: ۱۳۹۳- +۹- ۲۹ ۸                             | زمان V: ۱۲ زمان 🔻           | UTC+3:30                       | زمان محلى                   | CyStats            |

شما میتوانید نوشتههای تان را از راههای مختلف ارسال کنید؛ این صفحه شامل تنظیمات همهی آن راههاست. قسمت بالا ویرایشگر نوشتهها را از طریق پیشخوان کنترل میکند و بقیهی بخشها روشهای انتشار از بیرون را کنترل میکنند. برای اطلاعات بیشتر در مورد هر کدام از این روشها، از مستنداتی که در پیوندهای کناری وجود دارد استفاده کنید. در پایان باید دکمهی «ذخیرهی تغییرات» را در پایین صفحه فشار دهید تا تنظیمات موردنظر شما بهکار گرفته شود.

| درود، saber الزه سنو + 0 🛡 1 🗲                                                                                                    | 🔞 🔺 شرکت اروم بیشتاز رایانه 🕴 |
|----------------------------------------------------------------------------------------------------|-------------------------------|
| مات نەشتىن                                                                                                    | ا بېشخوان 👘 👬                 |
| 0                                                                                                    | ف آېتى بلاگز                  |
| به وردبرس فارسای با موفقیت نصب شد. لطفا تنظیمات را بررسای نمایید.                                                                                                    | افزون                         |
|                                                                                                    | 📌 نوشتەھا                     |
| . 🔽 تبدیل خندانکهایی مانند :-) و :-P به گرافیک در زمان                                                                                                    | ר (سانه ساختار                |
| نمایش<br>مردبرس باید XHTML تو در توی نادرست را خودکار درست                                                                                                    | 📕 برگەھا                      |
| کند                                                                                                    | دیدگاهها 🏓                    |
| بیشفرض نوشتهها جدیدترین ▼                                                                                                    | م نمایش 🖈                     |
|                                                                                                    | 🖌 افزونهها                    |
| پیشفرض نوشته استاندارد 💌                                                                                                    | 📥 کاربران                     |
|                                                                                                    | 🔧 ابزارها                     |
| ه کنید                                                                                                    | مخابر،                        |
| کنید یک برنامک است: یک برنامهی کوچک که در مرورگر اجرا می شود و بهشما این امکان را می دهد که بخشتی از وب را جدا کنید و دربارهی آن در وبلاگتان بنویسید.                                          | مخابره                        |
| ه کنید برای برش زدن متن، تصویر و ویدیو از هر نقطهی وب استفاده کنید. سپس با مخابره کنید، آنارا ویرایش کنید و چیزهایی که دوست دارید بهآن بیافزایید پیش از آنکه آنارا در قالب یک نوشته در سایتتان | همکانی<br>از مخابر            |
| ا منتشر کنید.                                                                                                    | وستن<br>خواندن                |
| جاد میانبُری برای نوشتن، پیوند زیر را بکِشید و در نوار علاقهمندیهایتان رها کنید، یا بر روی آن راستکلیک کرده و به علاقهمندیهایتان اضافه کنید.                                                   | گفتوگوها                      |
| بخابره كتبد                                                                                                    | رسانه 💕 م                     |
|                                                                                                    | بيوندهاى يكتا                 |
| ادن با نامه                                                                                                    | فرست<br>Akismet               |
| ستادن نوشته به وردپرس با ایمیل باید یک ایمیل محرمانه با دسترسنی POP3 درست کنید. هر ایمیل که از این نشانتی دریافت شود فرستاده خواهد شد ، بنابراین ایدهی خوبتی است که این نشانتی را به شدت       | رای فرر                       |

این صفحه حاوی تنظیمات مربوط به نمایش محتوای سایت شماست. شما می توانید انتخاب کنید چه چیزی در صفحهی اول سایت شما نمایش داده شود. می توانید نوشتههایی با ترتیب زمانی (وبلاگ کلاسیک) یا یک برگهی ثابت∕ایستا داشته باشید. برای قراردادن یک برگهی خانهی ایستا، شما ایتدا نیاز به ساختن دو <u>برگه</u> دارید. یکی از آنها برگهی نخست شما می شود و دیگری صفحهای که نوشتههای شما در آن نمایش داده خواهد شد. شما همچنین می توانید نمایش محتوا در خوراک RSSرا کنترل کنید، که شامل بیشترین تعداد نوشته برای نمایش، نمایش متن به صورت کامل∕کوتاه است.

در پایان باید دکمهی «ذخیرهی تغییرات» را در پایین صفحه فشار دهید تا تنظیمات موردنظر شما بهکار گرفته شود.

| 🛞  恰 شرکت اروم بیشتا | زرايانه 😯 1 투 🛛 🕂 تازه سئو                 | درود، saber درود،                                             |
|----------------------|--------------------------------------------|---------------------------------------------------------------|
| 🖚 بیشخوان            | تنظيمات خواندن                             | الهنما Find her a vacant knee, fellas                         |
| 🍄 آىتى بلاگز         | افزونه وردبرس فارسدی با موفقیت نص          | ب شد. لطفا تنظیمات را بررسی نمایید.                           |
| 🖈 نوشتەھا            |                                            |                                                               |
| 🗗 رسانه              | در برگهی نخست نمایش داده شود               | 💿 نوشتەھاى                                                    |
| 📕 برگەھا             |                                            | تاره                                                          |
| 두 دیدگاهها           |                                            | ی یک برگه بکتا (بایین<br>برگزینید)                            |
| 🖈 نمایش              |                                            | برگەى نخست: — گزينىش — 🔻                                      |
| 🖌 افزونهها           |                                            | ىرگەېنوشتەھا: — گزىنىت, —                                     |
| 📥 کاربران            |                                            |                                                               |
| 🖋 ابزارها            |                                            |                                                               |
| 🕂 تنظیمات            | بیشترین تعداد نوشتهها در هر<br>برگهی وبلاگ | اوشتەھا                                                       |
| ھمگانی               |                                            |                                                               |
| نوشتن                | بیشترین تعداد نوشتهها در خوراک             | 10 موارد                                                      |
| خواندن               |                                            |                                                               |
| دمتودوها<br>رسانه    | برای هر نوشته در خوراک، نمایش<br>بده       | <ul> <li>همه ی نوشته</li> </ul>                               |
| ر<br>بیوندهای یکتا   |                                            | ) خلاصه                                                       |
| Akismet              |                                            | 115 a multitul e chemistri Constanti a constanti a di         |
| CyStats              | نمایش به مونورهای جستجو                    | ◄ از موتورسای جسمیو درخواست در با همیوی اسایت را بزرسای نیسا. |

در این صفحه میتوانید تنظیمات و چگونگی نمایش دیدگاهها و برخی پیوندهای مربوط به نوشتهها/برگههایتان را تغییر دهید. برای کسب اطلاعات بیشتر به پیوند مربوط به مستندات گفتگوها مراجعه کنید. در پایان باید دکمهی «ذخیرهی تغییرات» را در پایین صفحه فشار دهید تا تنظیمات موردنظر شما بهکار گرفته شود.

| غو saber درود، saber                                                                 | زرايانه 🔂 1 🛡 0 🕂 تازه س            | 🛞 省 شرکت اروم بیشتا |
|--------------------------------------------------------------------------------------|-------------------------------------|---------------------|
| الاقتما الله We feel the room swayin                                                 | گزینهها <mark>ی دیدگاه</mark>       | 🔀 بیشخوان           |
|                                                                                      |                                     | الله متعاً الله     |
| افزونه وردپرس فارسای با موفقیت نصب شد. لطفا تنظیمات را بررسای نمایید.                |                                     |                     |
|                                                                                      |                                     | 📌 نوشتهها           |
| کوشنش برای آگاه کردن همهای ویلاگاهایی که پیوندشان در این نوشته<br>است                | گزینههای پیشفرض نوشته               | وسانه 🗛             |
| یدیرفتن بازتاب از دیگران (بازتاب<br>فرستادن)                                         |                                     | 📕 برگەھا            |
| اجازه گذاشتن دیدگاه برای توشتههای<br>جدید                                            |                                     | 두 دیدگاهها          |
| (این گزینهها ممکن است برای نوشتههای یکتا لغو شود،)                                   |                                     | 🖈 نمایش             |
| 🗹 نویسیده ی دیدگاه باید نام و نشانی ایمیل خود را بنویسد                              | دیگر تنظیمات دیدگاهه <mark>ا</mark> | 🖌 افزونهها          |
| کاربران باید نامزویسی کرده باشند و وارد شده باشند تا بتوانند دیدگاهشان را            |                                     | 📥 کاربران           |
| ىتۇسىند                                                                              |                                     | 🖋 ابزارها           |
| ے ایستان دیدانات در نوشته ساخ دیسان در<br>از                                         |                                     | - 15 E              |
| خالکردن دیدگاه های تودرتو با 5<br>عمق                                                |                                     |                     |
| مفحوبندی دیدگاهها ۲۰۰۰ می این جا می می این جا می می می می می می می می می می می می می |                                     | ھمگانی              |
| با                                                                                   |                                     | نوشتن               |
| نمایش دیدگاههای کم <b>ت</b> هتر ▼ در هر صفحه                                         |                                     | خواندن              |
|                                                                                      |                                     | گفتوگوها            |
| ✔ كىبىي دېدگاھى نوشتە است                                                            | بیانه نامه بفینیت.د هرگاه           | رسانه               |
| 🔽 دیدگاهی نیازمند بررسی است                                                          | ,,,,,,,,,,,,,                       | بیوندهای یکتا       |
|                                                                                      |                                     | Akismet             |
| دیدگاهها باید به صورت دستی تایید شوند.                                               | پیش از اینکه دیدگاهی نمایان         | CyStats             |

#### شما میتوانید بیشترین اندازه تصاویری را که درون محتوای نوشتاری خود قرار میدهید تنظیم کنید؛ همچنین میتوانید یک تصویر را در اندازه کامل وارد نمایید.

در پایان باید دکمهی «ذخیرهی تغییرات» را در پایین صفحه فشار دهید تا تنظیمات موردنظر شما بهکار گرفته شود.

| درود، saber درود،           |                                                             |                                          | تاره سئو           | زرايانه 🕀 🌹 0 🕂                   | 🕥 🔏 شرکت اروم بیشتاز |
|-----------------------------|-------------------------------------------------------------|------------------------------------------|--------------------|-----------------------------------|----------------------|
| well, hello, Dolly راهنما ۳ |                                                             |                                          | 6                  | تنظيمات ر سان                     | 🚳 بیشخوان            |
|                             | ماييد.                                                      | ها تنظیمات را بررسنی ن                   | موفقیت نصب شد. لط  | <br>افزونه وردپرس فارسـی با       | 🏟 آىتى بلاگز         |
|                             |                                                             |                                          |                    | انداز فهای تصویر                  | 🖈 نوشتەھا            |
|                             |                                                             |                                          |                    |                                   | وسانه 🖓              |
|                             | قتی که عکسی را به کتابخانه رسانه اضافه میکنید، مشخص میکنند. | را (بر حسب پیکسل) وا                     | حداكثر ابعاد عكسها | اعداد مشخص شده در پایین           | 📕 برگەھا             |
|                             | عادی، تصاویر بندانگشتی متناسب هستند)                        | ل ارتفاع 150<br>تصاویر بندانگشتی (به طور | يهنا 150<br>بريدن  | اندارەى بندانگشتى                 | 두 دىدگاەھا           |
|                             |                                                             |                                          |                    |                                   | 🖈 نمایش              |
|                             | ارتفاع 300                                                  | ھنا 300 بيشترين                          | بیشترین با         | اندازهی میانه                     | 🖌 افزونهها           |
|                             |                                                             |                                          |                    |                                   | 📥 کاربران            |
|                             | ارتفاع   1024                                               | ہنا 1024 پیشترین                         | بیشترین با         | اندازهی بزرگ                      | 🖋 ابزارها            |
|                             |                                                             |                                          | يدەھا              | در حال بارگذاری <mark>پ</mark> رو | 👫 تنظیمات            |
|                             |                                                             |                                          |                    |                                   | همگانی               |
|                             |                                                             | c                                        | الانه سازماندهی کر | 🗹 بروندهها را ماهانه و س          | نوشتن                |
|                             |                                                             |                                          |                    |                                   | خواندن               |
|                             |                                                             |                                          |                    | دخيرهى تغييرات                    | گفتوگوها             |
|                             |                                                             |                                          |                    |                                   | رسانه                |
|                             |                                                             |                                          |                    |                                   | بیوندهای یکتا        |
|                             |                                                             |                                          |                    |                                   | Akismet              |
|                             |                                                             |                                          |                    |                                   | CyStats              |

پیوندهای یکتا همچون نشانی دسته ها و بایگانی، نشانی های همیشگی نوشته ها و برگه های سایت شما هستند. نشانی هر نوشته باید همیشگی باشد و هیچگاه تغییر نکند، پس آنرا پیوندیکتا مینامیم. این صفحه به شما امکان می دهد ساختار پیش فرض پیوندیکتا را انتخاب کنید. می توانید از گزینه های موجود یکی را انتخاب کنید یا خودتان یک ساختار دلخواه بسازید.

در پایان باید دکمهی «ذخیرهی تغییرات» را در پایین صفحه فشار دهید تا تنظیمات موردنظر شما بهکار گرفته شود.

| ) 🕇 تازه سئو درود، saber درود، saber                                                                                                    | یانه 🕞 투 ا                   | 🕥 省 شرکت اروم بیشتاز را |
|----------------------------------------------------------------------------------------------------|------------------------------|-------------------------|
| راهنما س One of your old favourite songs from way back when                                                                                                    | گزینہھ <mark>ا</mark> ی      | 🚯 بیشخوان               |
| سب .<br>سبی با موفقیت نصب شد. لطفا تنظیمات را بررسبی نمایید.                                                                                                    | افزونه وردبرس فار            | 🗳 آىتى بلاگز            |
| نرفرض از بیوندهایی استفاده می کند که پر از علامت سوال و عدد هستند؛ اما، وردپرس امکان شخصی سازی را برای بیوندهای یکنا و بایگانی شما فراهم می کند. این امکان، زیبایی، کاربرد و قابلیت | ا<br>وردیرس به صورت بیس      | 🖈 نوشتەھا               |
| اشتراکگذارک بیوندهای شما را افزایش میدهد. تعدادی از <mark>گزینهها</mark> و مثالها اینجا وجود دارد.                                                                                  |                              |                         |
|                                                                                                    | تنظ <mark>ي</mark> مات عمومي | 📕 برگەھا                |
|                                                                                                    |                              | 두 دیدگاهها              |
| http://localhost/wordpress/?p=123                                                                                                    | <ul> <li>پیش فرض</li> </ul>  | 💉 نمایش                 |
| http://localhost/wordpress/2014/12/20/ئىوشتە-تىموتسە/                                                                                                    | 🔿 روز و نام                  | 🖌 افزونەھا              |
|                                                                                                    |                              | 📥 کاربران               |
| http://localhost/wordpress/2014/12/نوشته-تموته/                                                                                                    | 🔾 ماہ و نام                  | 🖋 ابزارها               |
|                                                                                                    |                              | Η تنظیمات               |
| http://localhost/wordpress/بايگانی/http://localhost/wordpress/                                                                                                    | 🔾 عددی                       | ھمگانى                  |
| http://localhost/wordpress/بوشته-تعونه/                                                                                                    | 🔿 نام نوشته                  | نوشتن<br>خواندن         |
|                                                                                                    |                              | <br>گفتوگوها            |
| http://localhost/wordpress                                                                                                    | 🔿 ساختار دلخواد              | رسانه                   |
|                                                                                                    |                              | بیوندهای یکتا           |
|                                                                                                    | اختیا <mark>ر</mark> ی       | Akismet                 |
| نید ساختاری دلخواه برای تشانه . دستهها و برخسینهای استفاده کنید. برای نمونه، از topics استفاده کنید اگر دوست دارند ببوند دستههایتان خدی شینه به آن . باشد:                          | د صورت تمایا . مہ تھا        | CyStats                 |

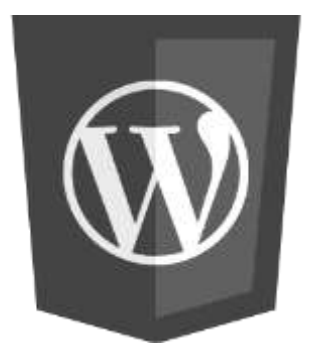

# اموزش مامع کار با وردپرس

## **How To Work Wordpress**

در صورت نیاز با پشتیبانی شرکت تماس حاصل فرمایید :

• نویسندہ ، صابر مابی علی بگلو

٠

- ایمیل : saberp30tools@gmail.com
- شرکت اروم پیشتاز رایانه ۰۹۳۷۱۲۱۹۶۱
- www.copr.ir